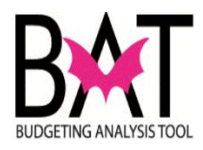

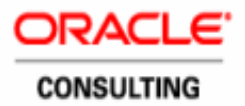

## Job Aide: Entering Termination Data in BAT

This job aide will guide you through the steps to enter Termination Data in the Develop

**Revenue and Expense Budget by Organization** form. If there is no previous data in the Termination Payouts account (from previous periods), you will need to add the account on the form – and enter the data and save it to the BAT database.

In the steps below, you will:

- Open the Develop Revenue and Expense Budget by Organization form
- Set the Point of View members
- Add Expense account (subobject) 00155 Termination Payments on the form
- Calculate the Termination Payout total (outside of the system)
- Enter and save the Termination amount on the form

Please note that **Adding Expense Account** is covered in section 22B of the BAT training manual (page 211-214)

| Step | Action                                                                     | Notes |
|------|----------------------------------------------------------------------------|-------|
| 1.   | After terminating all employees in HCP, the Department                     |       |
|      | will need to estimate termination payment for <b>Unused</b>                |       |
|      | Sick and Annual Leave by Entity/Index-code.                                |       |
| 2.   | From the My Task List, open the Developing a                               |       |
|      | <b>Revenue and Expense Budget by Organization</b>                          |       |
|      | form                                                                       |       |
|      |                                                                            |       |
|      | Manage Tack Licts                                                          |       |
|      |                                                                            |       |
|      | My Task List                                                               |       |
|      | Budget Administration                                                      |       |
|      | 🕀 💴 Budget Preparation                                                     |       |
|      | Operating Administration                                                   |       |
|      | Poperating Preparation     Poperating                                      |       |
|      | E Seven Current Vear Forecast                                              |       |
|      | ☑ 🞯 Develop Revenue and Expense Budget by Organization                     |       |
|      | Government Calculate Attrition     Government Calculate Attrition          |       |
|      | Budgetary                                                                  |       |
|      | E Popused Change to base                                                   |       |
|      | 😥 🛍 Inquire                                                                |       |
|      | E 💜 Copy Budget Request Data                                               |       |
|      | F Human Capital Planning Administration                                    |       |
|      | Plantan Capital Planning ricpdfd001      Plantan Capital Planning Analysis |       |
|      | Poperating Smart View Forms                                                |       |

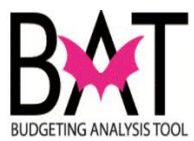

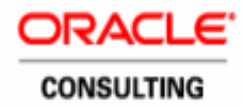

| 3. | Set the Point of View (POV), to the Entity/Index-code where the Termination needs to be budgeted.            |                  |                      |                         |  |  |  |  |
|----|----------------------------------------------------------------------------------------------------|------------------|----------------------|-------------------------|--|--|--|--|
|    | <b>Note:</b> Fund, Program/FAMIS Project and Grant must be set correctly for the selected Entity/Index-code. |                  |                      |                         |  |  |  |  |
|    | HomePage MDCOPTST - Task List Status ×                                                                       |                  |                      |                         |  |  |  |  |
|    | Task List Status                                                                                             |                  |                      |                         |  |  |  |  |
|    | Task - Develop Revenue and Expense Budget by Or                                                              |                  |                      |                         |  |  |  |  |
|    |                                                                                                    |                  | Request: Current Se  | ervice Level            |  |  |  |  |
|    | ET11254136-IT BUSINESS OFFIC  ENTERPRISE TEC                                                                 | CHNOLOGY SERV    | No Operating Program | ✓ No Operating Grant    |  |  |  |  |
|    |                                                                                                    | FY13-14          | FY14-15              |                         |  |  |  |  |
|    |                                                                                                    | Budget           | Budget               |                         |  |  |  |  |
|    |                                                                                                    | Adopted Budget   | Working              |                         |  |  |  |  |
|    | EMPLOYEE REGULAR (00110)                                                                                     | 969,000          | 1,122,732            |                         |  |  |  |  |
|    | EXECUTIVE BENEFIT PAYMENTS (00120)                                                                           |                  | 7,500                |                         |  |  |  |  |
|    | FLEX DOLLARS (00122)                                                                                         |                  | 15,401               |                         |  |  |  |  |
|    | LONGEVITY PAYMENTS (00125)                                                                                   | 5,000            | 11,025               |                         |  |  |  |  |
|    | SALARIES - BUDGET ONLY (00199)                                                                               | -15,000          | -15,000              |                         |  |  |  |  |
|    | Furlough - BUDGET ONLY (00110F)                                                                              |                  | -16,711              |                         |  |  |  |  |
|    | SALARIES (001)                                                                                               |                  |                      |                         |  |  |  |  |
| 4. | To add the <b>Termination Pay</b>                                                                            | yout acco        | ount to the fo       | orm, right-click a data |  |  |  |  |
|    | cell in the <b>Budget</b> column. Se                                                                         | elect <b>Add</b> | Expense              | Account.                |  |  |  |  |
|    | 15 401                                                                                                    |                  |                      |                         |  |  |  |  |
|    | Add Expense Account                                                                                          |                  |                      |                         |  |  |  |  |
|    | Add Revenue Account                                                                                          |                  |                      |                         |  |  |  |  |
|    | Edit                                                                                                    | •                |                      |                         |  |  |  |  |
|    | Adjust                                                                                                    | •                |                      |                         |  |  |  |  |
|    | 1,1 Comments                                                                                                 |                  |                      |                         |  |  |  |  |
|    |                                                                                                    |                  |                      |                         |  |  |  |  |
|    | Show Change History                                                                                          |                  |                      |                         |  |  |  |  |
|    | Document Attachmente                                                                                         |                  |                      |                         |  |  |  |  |
|    | A Lock/Uplock Cells                                                                                          |                  |                      |                         |  |  |  |  |
|    |                                                                                                    |                  |                      |                         |  |  |  |  |
|    | Analyze                                                                                                    |                  |                      |                         |  |  |  |  |
|    | New Ad Hoc Grid                                                                                              |                  |                      |                         |  |  |  |  |
|    | 3 Select All                                                                                                 |                  |                      |                         |  |  |  |  |

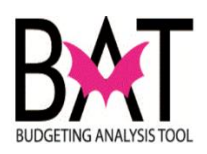

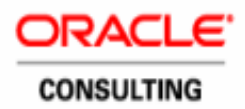

| 5. | From the Add Expense Account screen, click Search icon.                                                 |                                            |             |                       |                         |        |  |
|----|----------------------------------------------------------------------------------------------------|--------------------------------------------|-------------|-----------------------|-------------------------|--------|--|
|    | Prompt Text Value           Year         Year           * Expense Account         "Unspecified Account" |                                            |             |                       |                         |        |  |
| 6. | Type <b>00155</b> in the                                                                                |                                            |             |                       |                         |        |  |
|    | Members Variables                                                                                       |                                            |             |                       |                         |        |  |
|    | 00155                                                                                                   |                                            |             |                       |                         |        |  |
|    | Member Name                                                                                             |                                            |             |                       |                         |        |  |
|    | Account     Account                                                                                     |                                            |             |                       |                         |        |  |
|    | AV700155     Termination Payments (7                                                                    |                                            |             |                       |                         |        |  |
|    | A0100100155 TERMINATION PAYMENT                                                                         |                                            |             |                       |                         |        |  |
|    |                                                                                                    | TER                                        | MINATION    | PAYMENT               |                         |        |  |
| _  | ⊞ WS700155                                                                                              | Terr                                       | nination Pa | yments (              |                         |        |  |
| 1. | Depending on your                                                                                       | Department's G                             | ieneral l   | _edger syste          | em, please sele         | ect    |  |
|    | the following accour                                                                                    | nt to add <b>Term</b>                      | inatior     | n Paymen <sup>a</sup> | <b>t</b> to the form. C | Click  |  |
|    | OK.                                                                                                    |                                            |             |                       |                         |        |  |
|    |                                                                                                    |                                            |             |                       |                         |        |  |
|    | All FAMIS                                                                                               | = A0100100 <sup>-</sup>                    | 155         |                       |                         |        |  |
|    | <ul> <li>Aviation =</li> </ul>                                                                          | AV700155                                   |             |                       |                         |        |  |
|    |                                                                                                    | AV/00155                                   |             |                       |                         |        |  |
|    | PHCD= HD                                                                                                |                                            |             |                       |                         |        |  |
|    | • WASD = W                                                                                              |                                            |             |                       |                         |        |  |
|    |                                                                                                    |                                            |             |                       |                         |        |  |
|    | Example of FAMIS                                                                                        | department in a                            | screens     | not below:            |                         |        |  |
|    | Members Variables                                                                                       |                                            |             |                       |                         |        |  |
|    | 00155 🔹 🔍 🐎 🖁                                                                                           | ≽ 🔜 🍸 🅰 🦙 🔂                                |             | ~ ~                   |                         |        |  |
|    | Member Name                                                                                             | Alias                                      | M           | ember Name            | Alias                   |        |  |
|    |                                                                                                    | Termination Payments (7                    |             | A0100100155           | TERMINATIO              | ON PA  |  |
|    | + A0100100155<br>+ HDA00155                                                                             | TERMINATION PAYMENT<br>TERMINATION PAYMENT | <b>&gt;</b> |                       |                         |        |  |
|    | ₩S700155                                                                                                | Termination Payments (                     | Add         |                       |                         |        |  |
|    |                                                                                                    |                                            | Remove      |                       |                         |        |  |
|    |                                                                                                    |                                            | ≪≼          |                       |                         |        |  |
|    |                                                                                                    |                                            | Remove All  |                       |                         |        |  |
|    |                                                                                                    |                                            |             |                       |                         |        |  |
|    |                                                                                                    |                                            | L           |                       |                         |        |  |
|    |                                                                                                    |                                            |             |                       |                         |        |  |
|    | Help                                                                                                    |                                            |             |                       | ОК                      | Cancel |  |
| 8. | Click Launch.                                                                                           |                                            |             |                       |                         |        |  |
|    | Launch Cancel                                                                                           |                                            |             |                       |                         |        |  |

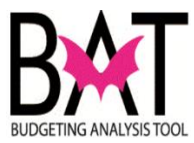

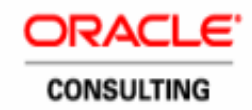

| 9. |                                                                                                    |                |            |  |  |
|----|----------------------------------------------------------------------------------------------------|----------------|------------|--|--|
|    | The Termination account is added (Subobject = Termination Payments - 00155)                                                                                                    |                |            |  |  |
|    |                                                                                                    | FY13-14        | FY14-15    |  |  |
|    |                                                                                                    | Budget         | Budget     |  |  |
|    |                                                                                                    | YearTotal      | BegBalance |  |  |
|    |                                                                                                    | Adopted Budget | Working    |  |  |
|    | EMPLOYEE REGULAR (00110)                                                                                                    | 969,000        | 1,122,732  |  |  |
|    | EXECUTIVE BENEFIT PAYMENTS (00120)                                                                                                    |                | 7,500      |  |  |
|    | FLEX DOLLARS (00122)                                                                                                    |                | 15,401     |  |  |
|    | LONGEVITY PAYMENTS (00125)                                                                                                    | 5,000          | 11,025     |  |  |
|    | TERMINATION PAYMENTS (00155)                                                                                                    |                | 0          |  |  |
|    | Annual amount is <u>\$9,293</u> for a <b>Total Termination Payment</b> of <u>\$16,545</u> in the Entity/Index-code.<br>The total Termination amount should be entered to account <b>TERMINATION PAYMENTS (00155).</b> |                |            |  |  |
|    | TERMINATION PATMENTS (00155)                                                                                                    | •              |            |  |  |
|    | TERMINATION PAYMENTS (00155)                                                                                                    |                | 16,545     |  |  |
|    | TERMINATION PAYMENTS (00155)<br>SALARIES - BUDGET ONLY (00199)                                                                                                    | -15,000        | 16,545     |  |  |

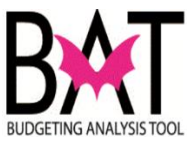

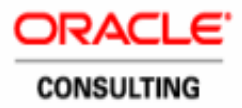

| 12. | The results display on the W                     |                |            |   |  |  |  |
|-----|--------------------------------------------------|----------------|------------|---|--|--|--|
|     |                                                  |                |            |   |  |  |  |
|     |                                                  |                |            |   |  |  |  |
|     | ET11254136-IT BUSINESS OFFICE - ENTERPRISE TECHN |                |            |   |  |  |  |
|     |                                                  | FY13-14        | FY14-15    |   |  |  |  |
|     |                                                  | Budget         | Budget     |   |  |  |  |
|     |                                                  | YearTotal      | BegBalance |   |  |  |  |
|     |                                                  | Adopted Budget | Working    |   |  |  |  |
|     | EMPLOYEE REGULAR (00110)                         | 969,000        | 1,122,732  |   |  |  |  |
|     | EXECUTIVE BENEFIT PAYMENTS (00120)               |                | 7,500      |   |  |  |  |
|     | FLEX DOLLARS (00122)                             |                | 15,401     |   |  |  |  |
|     | LONGEVITY PAYMENTS (00125)                       | 5.000          | 11.025     |   |  |  |  |
|     | TERMINATION PAYMENTS (00155)                     |                | 16,545     |   |  |  |  |
|     | SALARIES - BUDGET ONLY (00199)                   | -15,000        | -15,000    | - |  |  |  |
|     | Furlough - BUDGET ONLY (00110F)                  |                | -16,711    |   |  |  |  |

--End--